## Main screen

## ASCP\_L keys

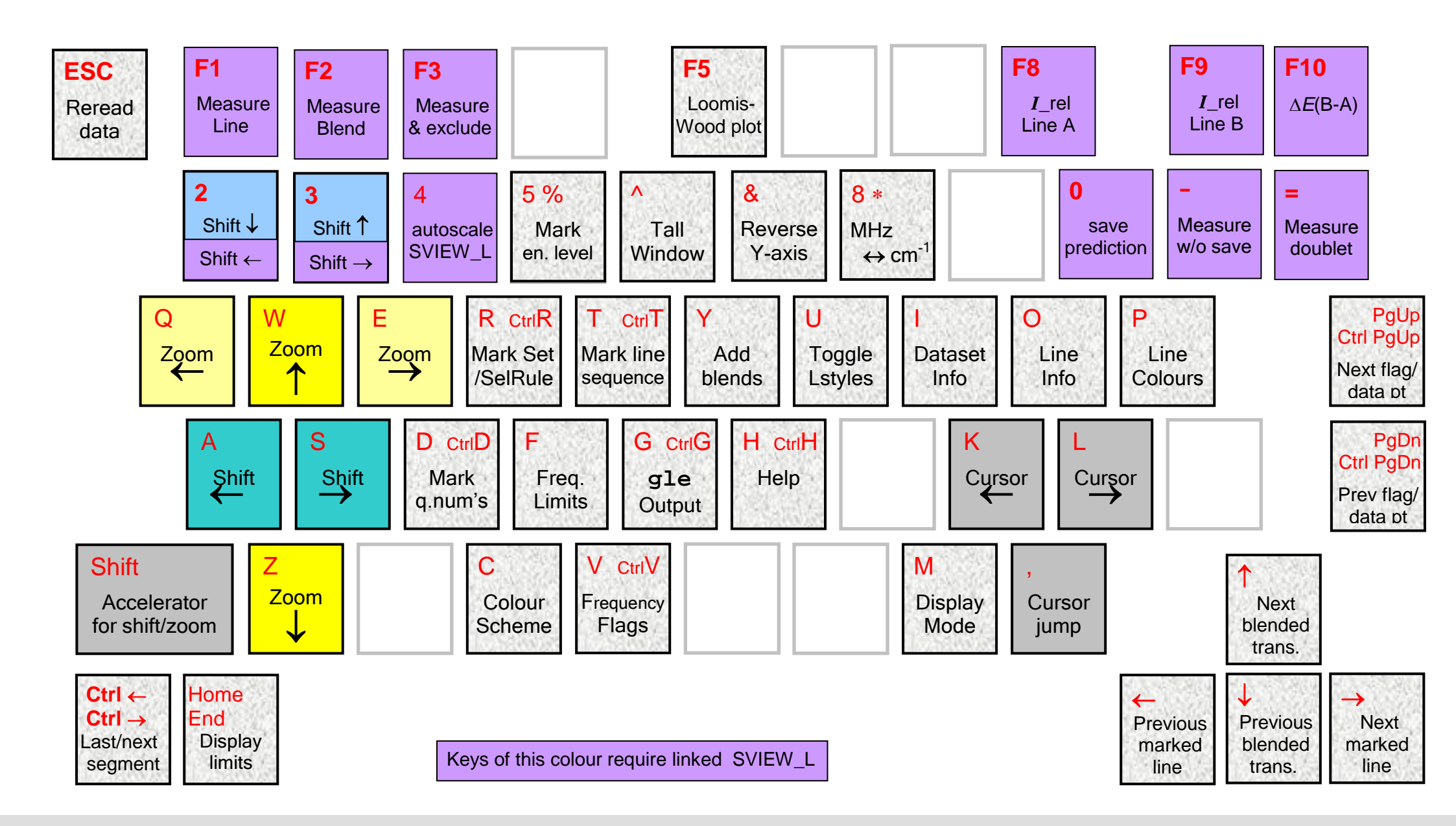

## LW screen

## ASCP\_L keys

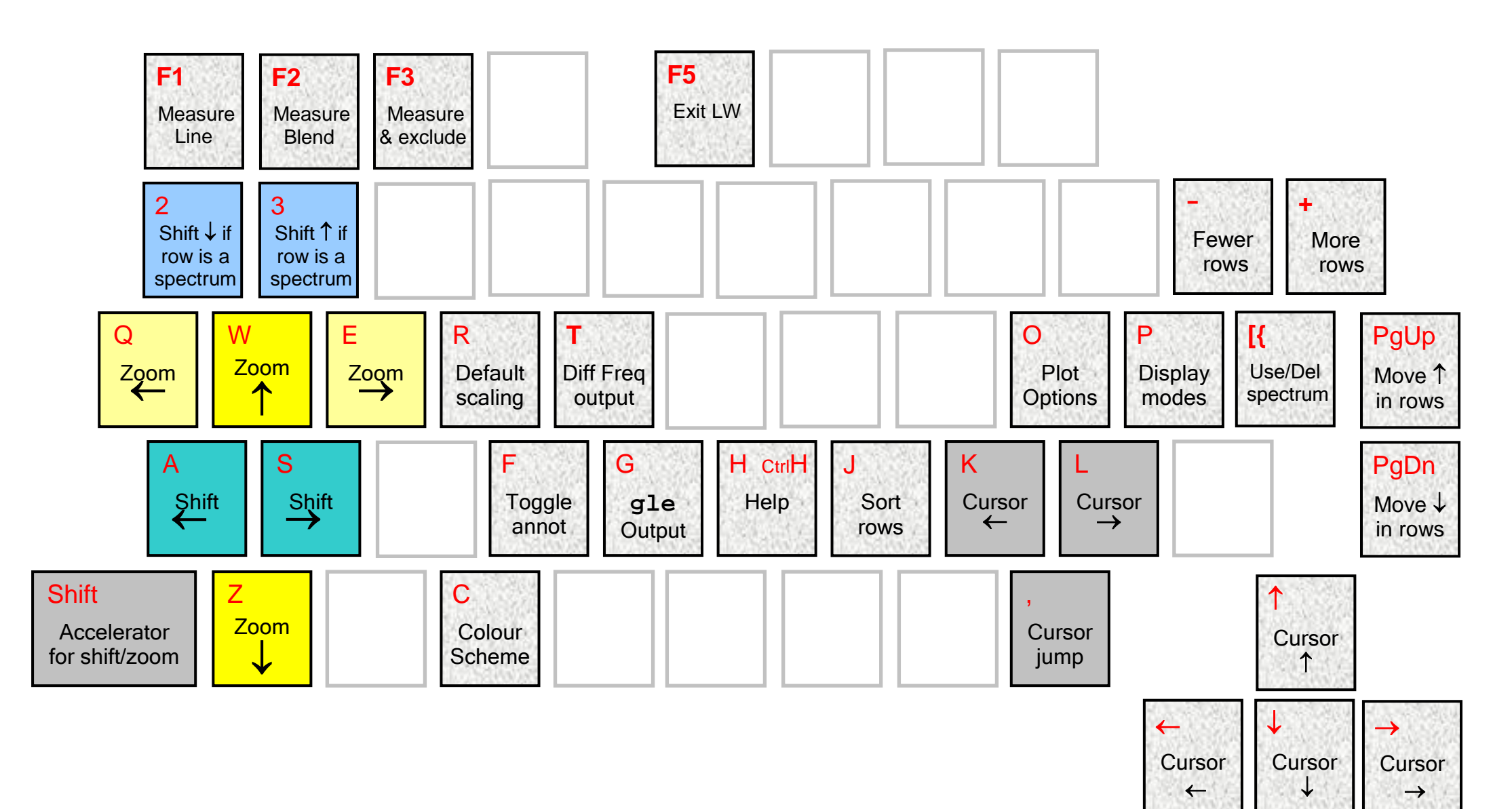